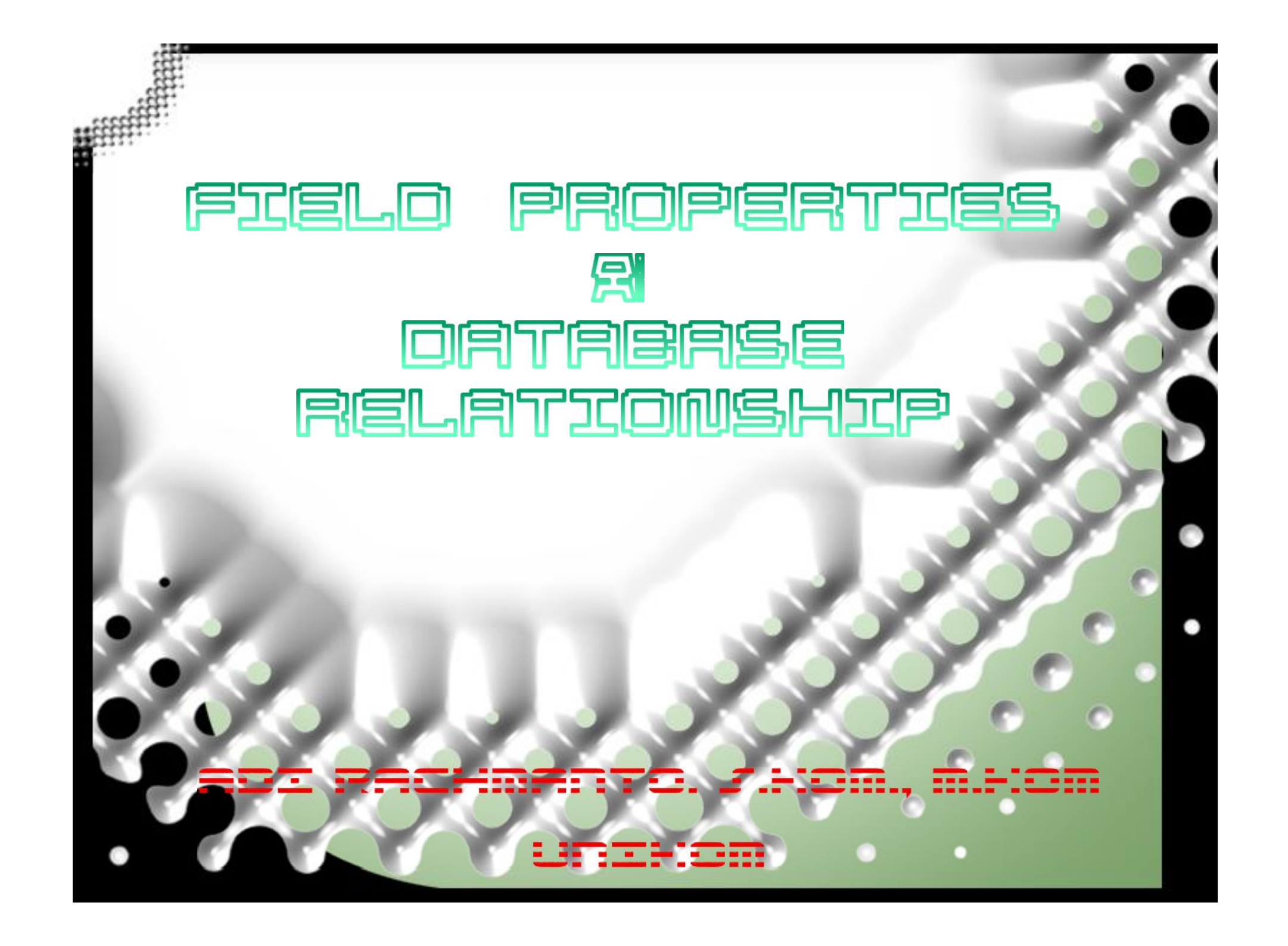

## Buat Database baru dengan nama <sup>«</sup> Penjualan "

Simpan tabel dengan nama "Tbl\_Mobil", kemudian Buatlah Struktur tabel sebagai berikut :

| -     |                                                                                                    |
|-------|----------------------------------------------------------------------------------------------------|
|       |                                                                                                    |
|       | the second second second second second second second second second second second second second second second se |
|       |                                                                                                    |
| 1.00  |                                                                                                    |
|       |                                                                                                    |
| 10.00 | the start of the second start start start starts                                                                |
|       |                                                                                                    |
|       |                                                                                                    |

| Field Name | Data Type                                                   |  |  |  |  |
|------------|-------------------------------------------------------------|--|--|--|--|
| Kode       | Text                                                        |  |  |  |  |
| Nama_Mobil | Text                                                        |  |  |  |  |
| Buatan     | Text                                                        |  |  |  |  |
| Harga      | Currency                                                    |  |  |  |  |
| Stok       | Number                                                      |  |  |  |  |
|            |                                                             |  |  |  |  |
|            |                                                             |  |  |  |  |
|            |                                                             |  |  |  |  |
|            |                                                             |  |  |  |  |
|            | Field Name<br>Kode<br>Nama_Mobil<br>Buatan<br>Harga<br>Stok |  |  |  |  |

# **Field Properties**

|    | Field Nar           | ne              | Da       | ta Type        |      |  |
|----|---------------------|-----------------|----------|----------------|------|--|
| }  | Kode                | 1               | Text .   |                | ~    |  |
|    | Nama Mobil          | 1               | ext .    |                |      |  |
| -  | Buatan              | 1               | ext.     |                |      |  |
| -  | Harga               |                 | CAL .    |                |      |  |
| -  | Harga               |                 | Currency |                |      |  |
|    | Stok                | 1               | Number   |                |      |  |
| G  | eneral Leokup       |                 | Field Pr | operties       |      |  |
| F  | ield Size           | 6               |          |                |      |  |
| F  | ormat               |                 |          |                |      |  |
| Ir | nput Mask           | LL\-000         |          |                |      |  |
| C  | aption              |                 |          |                |      |  |
| D  | efault Value        |                 |          | 10000000000000 |      |  |
| V  | alidation Rule      | Left([Kode];2)= | -KJ- (   | The data       | type |  |
| V  | alidation Text      | 11000           |          | that user      | s ca |  |
| R  | equired             | No              |          |                |      |  |
| A  | llow Zero Length    | Yes             |          |                |      |  |
| Ir | ndexed              | Yes (No Duplic  | ates)    |                |      |  |
| U  | inicode Compression | NO              |          |                |      |  |
| TR | IE Made             | Ma Control      |          |                |      |  |

- Pada *Field* Kode dijadikan sebagai *Primary Key*,
- kemudian pada bagian Field
   properties
   atur sebagai
   berikut:

### • Field Size : 6

Propertis *Filed Size*, berfungsi untuk membatasi jumlah maksimal karakter ketika penginputan, pada contoh ini, maka *Field* Kode hanya bisa diisi maksimal 6 karakter ketika penginputan.

# Field Properties (2)

|                | Field Nar                                                                                                    | ne                                                             | Data Type  |                               |  |  |  |
|----------------|----------------------------------------------------------------------------------------------------|----------------------------------------------------------------|------------|-------------------------------|--|--|--|
| •              | Kode                                                                                                    |                                                                | Text 🗸     |                               |  |  |  |
|                | Nama Mobil                                                                                                    | Text                                                           |            |                               |  |  |  |
|                | Buatan                                                                                                    |                                                                | Text       |                               |  |  |  |
|                | Harga                                                                                                    |                                                                | Currency   |                               |  |  |  |
|                | Stok                                                                                                    |                                                                | Number     |                               |  |  |  |
|                | Stok                                                                                                    |                                                                | Trainis cr |                               |  |  |  |
| -              |                                                                                                    |                                                                |            |                               |  |  |  |
| _              |                                                                                                    |                                                                |            |                               |  |  |  |
|                |                                                                                                    |                                                                |            |                               |  |  |  |
| _              |                                                                                                    |                                                                | Field Pro  | operties                      |  |  |  |
| 6              | eneral Lookup                                                                                                    |                                                                |            |                               |  |  |  |
| General Lookup |                                                                                                    |                                                                |            |                               |  |  |  |
| F              | ield Size                                                                                                    | 6                                                              |            |                               |  |  |  |
| F              | ield Size<br>format                                                                                                    | 6                                                              |            |                               |  |  |  |
| F              | ield Size<br>Format<br>nput Mask                                                                                                    | 6<br>LL\-000                                                   |            |                               |  |  |  |
| F              | ield Size<br>ormat<br>nput Mask<br>aption                                                                                                    | 6<br>LL\-000                                                   |            |                               |  |  |  |
| F              | ield Size<br>format<br>nput Mask<br>Caption<br>Default Value                                                                                                    | 6<br>LL\-000                                                   |            |                               |  |  |  |
| FFICEV         | ield Size<br>format<br>nput Mask<br>Caption<br>Default Value<br>/alidation Rule                                                                                      | 6<br>LL\-000<br>Left([Kode];                                   | 2)= "KJ" ( | The data typ                  |  |  |  |
| FFICEVV        | ield Size<br>format<br>nput Mask<br>Caption<br>Default Value<br>/alidation Rule<br>/alidation Text                                                                   | 6<br>LL\-000<br>Left([Kode];                                   | 2)= "KJ" ( | The data typ<br>that users c  |  |  |  |
| FFICEVVF       | ield Size<br>format<br>nput Mask<br>Caption<br>Default Value<br>/alidation Rule<br>/alidation Text<br>Required                                                       | 6<br>LL\-000<br>Left([Kode];<br>No                             | 2)= "KJ" ( | The data typ<br>that users ca |  |  |  |
| FFICUVVFA      | ield Size<br>format<br>nput Mask<br>Caption<br>Default Value<br>/alidation Rule<br>/alidation Text<br>Required<br>Allow Zero Length                                  | 6<br>LL\-000<br>Left([Kode];<br>No<br>Yes                      | 2)= "KJ" ( | The data typ<br>that users ca |  |  |  |
| FFICEVVFA      | ield Size<br>format<br>nput Mask<br>Caption<br>Default Value<br>/alidation Rule<br>/alidation Text<br>Required<br>Allow Zero Length<br>ndexed                        | 6<br>LL\-000<br>Left([Kode];<br>No<br>Yes<br>Yes (No Duj       | 2)= "KJ" ( | The data typ<br>that users ca |  |  |  |
| FFICEVVFAILU   | ield Size<br>format<br>nput Mask<br>Caption<br>Default Value<br>/alidation Rule<br>/alidation Text<br>Required<br>Allow Zero Length<br>ndexed<br>Jnicode Compression | 6<br>LL\-000<br>Left([Kode];<br>No<br>Yes<br>Yes (No Duj<br>No | 2)="KJ" (  | The data typ<br>that users ca |  |  |  |

### Input Mask : LL-000

- PropertisInputMask,berfungsiuntukmenentukan / setting jenisinputan yang diinginkan.Pada contoh ini LL-000,maksudnya adalah :
- LL : Dua digit pertama harus diisi menggunakan huruf.
- 000 : Tiga digit terakhir harus diisi menggunakan angka.

# Field Properties (3)

*Validation Rule* : Left([Kode];2)="KJ" Or Left([Kode];2)="TF" Or Left([Kode];2)="PH" Or Left([Kode];2)="VA" Or Left([Kode];2)="FV"

| - 81                                                                                                    |                                                                                                    |                                                                   |           |                               |
|----------------------------------------------------------------------------------------------------|----------------------------------------------------------------------------------------------------|-------------------------------------------------------------------|-----------|-------------------------------|
|                                                                                                    | Field Na                                                                                                    | ime                                                               | Da        | ta Type                       |
| F                                                                                                    | 😢 Kode                                                                                                    |                                                                   | Text      | ~                             |
|                                                                                                    | Nama Mobil                                                                                                    |                                                                   | Text      |                               |
| 8                                                                                                    | Buatan                                                                                                    |                                                                   | Text      |                               |
|                                                                                                    | Harga                                                                                                    |                                                                   | Currency  |                               |
| H                                                                                                    | naiga                                                                                                    |                                                                   | currency  |                               |
| 6                                                                                                    | Stok                                                                                                    |                                                                   | Number    |                               |
|                                                                                                    |                                                                                                    |                                                                   |           |                               |
| ł                                                                                                    |                                                                                                    |                                                                   |           |                               |
|                                                                                                    |                                                                                                    |                                                                   | Field Dr  | operties                      |
| 2-                                                                                                    |                                                                                                    |                                                                   | T ICIG FI | operates                      |
|                                                                                                    | General Lookup                                                                                                    | 6                                                                 |           |                               |
|                                                                                                    | General Lookup<br>Field Size                                                                                                    | 6                                                                 |           |                               |
|                                                                                                    | General Lookup<br>Field Size<br>Format                                                                                                    | 6                                                                 |           |                               |
| A REAL PROPERTY AND A REAL PROPERTY AND A REAL | General Lookup<br>Field Size<br>Format<br>Input Mask<br>Caption                                                                                                    | 6<br>LL\-000                                                      |           |                               |
|                                                                                                    | General Lookup<br>Field Size<br>Format<br>Input Mask<br>Caption<br>Default Value                                                                                                    | 6<br>LL\-000                                                      |           |                               |
|                                                                                                    | General Lookup<br>Field Size<br>Format<br>Input Mask<br>Caption<br>Default Value<br>Validation Rule                                                                                       | 6<br>LL\-000<br>Left([Kode];2)                                    |           | The data typ                  |
|                                                                                                    | General Lookup<br>Field Size<br>Format<br>Input Mask<br>Caption<br>Default Value<br>Validation Rule<br>Validation Text                                                                    | 6<br>LL\-000<br>Left([Kode];2)                                    | =*KI*     | The data typ<br>that users ca |
|                                                                                                    | General Lookup<br>Field Size<br>Format<br>Input Mask<br>Caption<br>Default Value<br>Validation Rule<br>Validation Text<br>Required                                                        | 6<br>LL\-000<br>Left([Kode];2)<br>No                              | = KI      | The data typ<br>that users ca |
|                                                                                                    | General Lookup<br>Field Size<br>Format<br>Input Mask<br>Caption<br>Default Value<br>Validation Rule<br>Validation Text<br>Required<br>Allow Zero Length                                   | 6<br>LL\-000<br>Left([Kode];2)<br>No<br>Yes                       | ="KL      | The data typ<br>that users ca |
|                                                                                                    | General Lookup<br>Field Size<br>Format<br>Input Mask<br>Caption<br>Default Value<br>Validation Rule<br>Validation Text<br>Required<br>Allow Zero Length<br>Indexed                        | 6<br>LL\-000<br>Left([Kode];2)<br>No<br>Yes<br>Yes (No Dupl       | = KI      | The data typ<br>that users ca |
|                                                                                                    | General Lookup<br>Field Size<br>Format<br>Input Mask<br>Caption<br>Default Value<br>Validation Rule<br>Validation Text<br>Required<br>Allow Zero Length<br>Indexed<br>Unicode Compression | 6<br>LL\-000<br>Left([Kode];2)<br>No<br>Yes<br>Yes (No Dupl<br>No | = KI      | The data typ<br>that users ca |

Propertis Validation Rule, berfungsi untuk menentukan karakter karakter huruf apa saja yang bisa diisikan pada dua digit karakter pertama pada field Kode. Pada contoh ini karakter huruf yang bisa diinputan pada dua digit pertama adalah KJ atau TF atau PH atau VA atau FV. Selain dari lima ketentuan tersebut, maka tidak dapat diinputan, dan nantinya akan muncul pesan kesalahan sesuai yang kita tulis pada bagian *field* properties Validation text

# Field Properties (4)

|                                                                    | Field Nar                                                                                                    | Data Type                                                       |                              |                                      |  |  |  |
|--------------------------------------------------------------------|----------------------------------------------------------------------------------------------------|-----------------------------------------------------------------|------------------------------|--------------------------------------|--|--|--|
| }                                                                  | Kode                                                                                                    |                                                                 | Text 🗸                       |                                      |  |  |  |
|                                                                    | Nama Mobil                                                                                                    |                                                                 | Text                         |                                      |  |  |  |
| _                                                                  | Buatan                                                                                                    | Text                                                            |                              |                                      |  |  |  |
|                                                                    | Harga                                                                                                    | Currency                                                        |                              |                                      |  |  |  |
| T                                                                  | Stok                                                                                                    | Number                                                          |                              |                                      |  |  |  |
|                                                                    | 1.04 m.044                                                                                                    |                                                                 | e-contraction and a contract |                                      |  |  |  |
| -                                                                  |                                                                                                    |                                                                 |                              |                                      |  |  |  |
|                                                                    |                                                                                                    |                                                                 |                              |                                      |  |  |  |
| _                                                                  |                                                                                                    |                                                                 |                              |                                      |  |  |  |
|                                                                    |                                                                                                    |                                                                 | Field Pro                    | operties                             |  |  |  |
| _                                                                  |                                                                                                    |                                                                 |                              |                                      |  |  |  |
| 10                                                                 | an aral I I                                                                                                    |                                                                 |                              |                                      |  |  |  |
| 6                                                                  | eneral Lookup                                                                                                    | 1-                                                              |                              |                                      |  |  |  |
| F                                                                  | Seneral Lookup                                                                                                    | 6                                                               |                              |                                      |  |  |  |
| F                                                                  | Feneral Lookup<br>Field Size                                                                                                    | 6                                                               |                              |                                      |  |  |  |
| F                                                                  | Seneral Lookup<br>Field Size<br>Format<br>Input Mask<br>Fantion                                                                                                    | 6<br>LL\-000                                                    |                              |                                      |  |  |  |
| F                                                                  | Feneral Lookup<br>Field Size<br>Format<br>Input Mask<br>Caption<br>Default Value                                                                                                    | 6<br>LL\-000                                                    |                              |                                      |  |  |  |
|                                                                    | Feneral Lookup<br>Field Size<br>Format<br>Input Mask<br>Caption<br>Default Value<br>Value                                                                                                 | 6<br>LL\-000                                                    | 2)= "KJ" (                   | The data type                        |  |  |  |
|                                                                    | Feneral Lookup<br>Format<br>Format<br>Caption<br>Default Value<br>Validation Rule<br>Validation Text                                                                                      | 6<br>LL\-000<br>Left([Kode]:2                                   | <u>n</u> = "KJ" (            | The data type<br>that users car      |  |  |  |
|                                                                    | Feneral Lookup<br>Format<br>Format<br>Caption<br>Default Value<br>Validation Rule<br>Validation Text<br>Required                                                                          | 6<br>LL\-000<br>Left([Kode]:2                                   | <u>n</u> ="KJ" (             | The data type<br>that users car<br>h |  |  |  |
|                                                                    | Feneral Lookup<br>Field Size<br>Format<br>Input Mask<br>Caption<br>Default Value<br>(alidation Rule<br>(alidation Text<br>Required<br>Allow Zero Length                                   | 6<br>LL\-000<br>Left([Kode]:2<br>NO<br>Yes                      | 2)= "KJ" 1                   | The data type<br>that users car<br>h |  |  |  |
|                                                                    | Feneral Lookup<br>Field Size<br>Format<br>Input Mask<br>Caption<br>Default Value<br>Validation Pule<br>Validation Text<br>Required<br>Allow Zero Length<br>Indexed                        | 6<br>LL\-000<br>Left([Kode]:2<br>No<br>Yes<br>Yes (No Dup       | Ilicates)                    | The data type<br>that users car<br>h |  |  |  |
| G<br>F<br>F<br>I<br>I<br>C<br>C<br>V<br>V<br>F<br>A<br>I<br>I<br>U | Seneral Lookup<br>Field Size<br>Format<br>Input Mask<br>Caption<br>Default Value<br>Validation Rule<br>Validation Text<br>Required<br>Allow Zero Length<br>Indexed<br>Unicode Compression | 6<br>LL\-000<br>Left([Kode]:2<br>No<br>Yes<br>Yes (No Dup<br>No | ()= "KJ" (                   | The data type<br>that users car<br>h |  |  |  |

*Validation text* : MAAF, INPUT SALAH !!!

 Propertis validation text berfungsi untuk memunculkan pesan kesalahan, jika ketika penginputan data tidak sesuai dengan ketentuan yang sudah di ketik pada bagian *field properties* Validation Rule.

# Field Properties (5)

| <ul> <li>Kode</li> <li>Nama_Mobil</li> <li>Buatan</li> <li>Harga</li> <li>Stok</li> </ul> | ext<br>ext<br>ext<br>urrency                                                                                     |  |  |  |  |  |  |
|-------------------------------------------------------------------------------------------|----------------------------------------------------------------------------------------------------|--|--|--|--|--|--|
| Nama_Mobil     T       Buatan     T       Harga     C       Stok     N                    | ext<br>urrency                                                                                                   |  |  |  |  |  |  |
| Buatan T<br>Harga C<br>Stok N                                                             | ext<br>urrency                                                                                                   |  |  |  |  |  |  |
| Harga C<br>Stok N                                                                         | urrency                                                                                                    |  |  |  |  |  |  |
| Stok N                                                                                    | and the second second second second second second second second second second second second second second second |  |  |  |  |  |  |
|                                                                                           | Number                                                                                                    |  |  |  |  |  |  |
|                                                                                           | Field Propertie                                                                                                  |  |  |  |  |  |  |
| General Lookup                                                                            |                                                                                                    |  |  |  |  |  |  |
| Display Control Text Box                                                                  | 5                                                                                                    |  |  |  |  |  |  |
| Text Box                                                                                  |                                                                                                    |  |  |  |  |  |  |

- Untuk *field* **Buatan** aturlah pada bagian *field properties* yang ada pada tab *Lookup* yaitu:
- Display Control : Combobox
- **Row Source Type** : Value List
- **Row Source**
- : "SUZUKI"; "TOYOTA"; "ISUZU"; "MAZDA"; "DAIHATSU"

#### Isikan data pada Tbl\_Mobil sbb: Tbl\_Mobil Kode Nama Mobil Stok Buatan Harga T. Τ. Ŧ Ŧ Ŧ Rp60.000.000 FV-005 FUTURA SUZUKI 42 KU-001 KIJANG TOYOTA Rp50.000.000 20 Rp75.000.000 PH-004 PANTHER ISUZU 25 DAIHATSU Rp55.000.000 15 TF-002 TAFT VA-006 Rp40.000.000 30 VANTREND MAZDA

### Buet Tebel Beru dengen neme "Tbl\_Juel", kemudien buet Struktur Tebel sbb:

|   | Tbl_Jual     |           |  |  |  |  |  |  |
|---|--------------|-----------|--|--|--|--|--|--|
| 2 | Field Name   | Data Type |  |  |  |  |  |  |
|   | Kode         | Text      |  |  |  |  |  |  |
|   | Pembeli      | Text      |  |  |  |  |  |  |
|   | Unit         | Number    |  |  |  |  |  |  |
|   | Tanggal_Jual | Date/Time |  |  |  |  |  |  |
|   | Bayar        | Yes/No    |  |  |  |  |  |  |
|   |              |           |  |  |  |  |  |  |

- Pada *field* Kode, penulisan nama *field* harus sama dengan penulisan *field* yang ada di Tabel\_Mobil, kemudian field propertiesnya pun harus sama yaitu pada *properties* Field Size, Input Mask, Validation Rule, Validation Text.
- Pada *field* Kode pada Tabel\_Jual ini tidak dijadikan Primary Key, hal ini berfungsi karena Tabel\_Jual ini akan direlasikan / dihubungkan ke Tabel\_Mobil. *Field* Kode pada Tabel\_Jual ini dalam istilah database dijadikan sebagai *foreign key* (Kunci Tamu).

## Isikan data pada Tbl\_Jual sbb:

|     |   | Tbl_Jual |   |                      |   |      |   |                   |   |       |   |
|-----|---|----------|---|----------------------|---|------|---|-------------------|---|-------|---|
| 1   | Ĺ | Kode     | • | Pembeli              | * | Unit | Ŧ | Tanggal_Jual      | • | Bayar |   |
| e c |   | FV-005   |   | Susanto Salim        |   | 10   |   | 01 September 2010 |   | ✓     |   |
| e c |   | FV-005   |   | Amran Subagja        |   | 5    |   | 03 September 2010 |   | ✓     |   |
|     |   | FV-005   |   | PT. Asmaranda Jaya   |   | 20   |   | 05 September 2010 |   | ✓     |   |
|     |   | KJ-001   |   | PT. Djarum Sampoerna |   | 15   |   | 06 September 2010 |   |       |   |
|     |   | KJ-001   |   | PT. Marita Sari      |   | 5    |   | 07 September 2010 |   | ✓     | _ |
|     |   | PH-004   |   | Andreanus Candra     |   | 3    |   | 08 September 2010 |   |       |   |
| DC  |   | PH-004   |   | Sofiani Anggraeni    |   | 1    |   | 10 September 2010 |   | ✓     |   |
| -   |   | TF-002   |   | Wendi Astuti         |   | 1    |   | 14 September 2010 |   |       |   |
| 3   |   | VA-006   |   | Fajar Shidiq         |   | 2    |   | 22 September 2010 |   | ✓     |   |
|     | U | VA-006   |   | CV. Angkasa Putra    |   | 3    |   | 26 September 2010 |   |       |   |
|     |   | VA-006   |   | CV. Angkasa Putra    |   | 3    |   | 26 September 2010 |   |       |   |
|     |   | VA-000   |   | Fajar Shidiq         |   | 2    |   | 22 September 2010 |   | 1     |   |

### Database Relationship

 Oatabase relationship adalah relasi atau hubungan antara beberapa tabel dalam database yang kita miliki. Relasi antar tabel dihubungkan oleh *primary key* dan *foreign* key.

Untuk membuat relationship maka masing - masing tabel harus memiliki primary key dan foreign key untuk dapat menghubungkan antara tabel induk dengan tabel anak

### Langkah – langkah membuat Database Relationship

| c | External Data                                                                 | Database To                                                      | ols                                                                                         |
|---|-------------------------------------------------------------------------------|------------------------------------------------------------------|---------------------------------------------------------------------------------------------|
| 0 | Relationships                                                                 | Object<br>Dependencies                                           | <ul> <li>Database Documenter</li> <li>Analyze Performance</li> <li>Analyze Table</li> </ul> |
|   | Relatio                                                                       | onships                                                          | Analyze                                                                                     |
|   | Relationships<br>Define how<br>related, such<br>fields in diff<br>should mate | the data in tabl<br>h as ID fields or<br>erent tables tha<br>ch. | es is<br>name<br>t                                                                          |

Press F1 for more help.

- Tutup semua tabel yang sedang aktif
- Klik Tab Database Tools →
   Relationships →
   Relationships
- Kemudian akan muncul tab
   *Relationship* pada object tab
   dan kotak dialog Show Table,
   kemudian pilih tab Tables

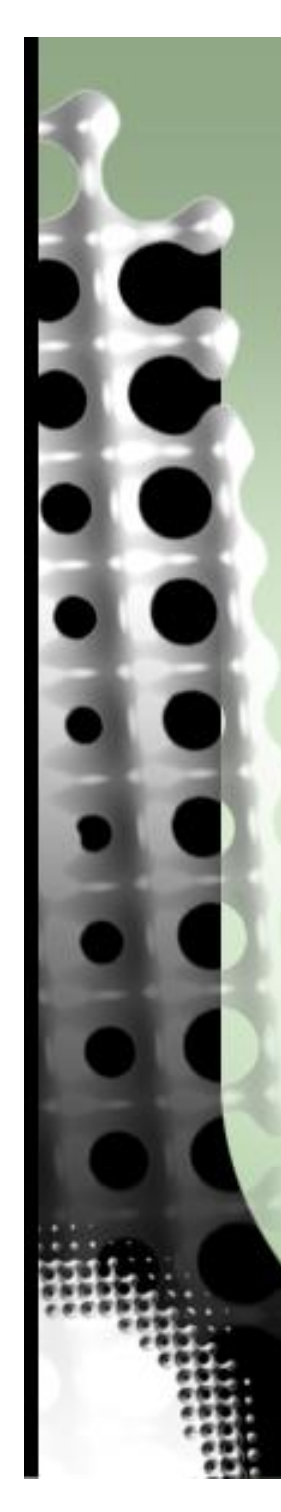

| Relationships                                       |                                           | Tbl_Mobil                                |                               |
|-----------------------------------------------------|-------------------------------------------|------------------------------------------|-------------------------------|
| Kode<br>Pembeli<br>Unit<br>Tanggal_Jua<br>Bayar     | 1                                         | ¥ Kode<br>Nama<br>Buata<br>Harga<br>Stok | _Mobil<br>n                   |
| Edit Relations<br>Table/Query:<br>Tbl_Mobil<br>Kode | hips<br>Related Table<br>Tbl_Jual<br>Kode | e/Query:                                 | Create<br>Cancel<br>Join Type |
| Enforce Ref                                         | erential Integrity<br>date Related Fields |                                          | Create New                    |

Database Relationship (2)

Langkah — langkah membuat

- Click **Tabel\_Mobil** dan **Tabel\_Jual** lalu click button Add
- Hubungkan Kode pada Tbl\_Jual dengan Kode pada Tbl\_Mobil, dengan cara klik di field Kode di Tbl\_Jual, kemudian geser ke field Kode di
   Tbl\_Mobil sampai muncul kotak dialog Edit Relationship
- Click *checkbox Enforce Referential Integrity*, lalu click button Create.

# Langkah — langkah membuat Database Relationship [3] Relationships Tbl Jual Kode Pembeli Unit Tanggal\_Jual Bayar

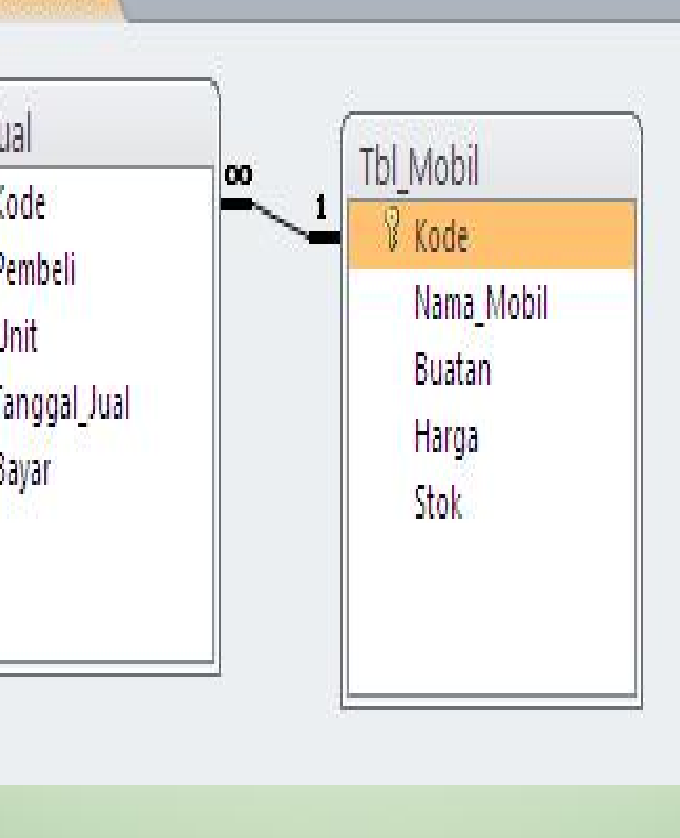

• Maka akan terlihat garis relasi antara Tbl\_Jual dengan Tbl\_Mobil

## Langkah – langkah membuat Database Relationship (4)

|   |    | mobil                                                                                                    |              |   |                   |    |                   |      |      |              |
|---|----|----------------------------------------------------------------------------------------------------|--------------|---|-------------------|----|-------------------|------|------|--------------|
|   |    | Kode ·                                                                                                    | - Nama_Mobil |   | Buatan            |    | Harga 🕞           | Stok | -    | Click to Add |
| Ē |    | FV-005                                                                                                    | FUTURA       |   | SUZUKI            |    | Rp60.000.000      | 42   |      |              |
|   | Z  |                                                                                                    | Pembeli      |   | Unit              | *  | Tanggal_Jual      | *    | Baya | r 👻          |
|   |    | Susanto Sa                                                                                                    | alim         |   |                   | 10 | 01 September 2010 |      |      | ]            |
|   |    | Amran Sul                                                                                                    | bagja        |   | 6                 | 5  | 03 September 2010 | )    |      | ]            |
|   |    | PT. Asmar                                                                                                    | anda Jaya    |   |                   | 20 | 05 September 2010 | N .  | ~    | ]            |
|   | *  |                                                                                                    |              |   |                   |    |                   |      |      | ]            |
| Ę |    | KJ-001                                                                                                    | KIJANG       |   | ΤΟΥΟΤΑ            |    | Rp50.000.000      | 20   |      |              |
|   | Z. |                                                                                                    | Pembeli      |   | Unit              |    | Tanggal_Jual      |      | Baya | r 👻          |
|   |    | PT. Djarun                                                                                                    | n Sampoerna  |   |                   | 15 | 06 September 2010 |      |      | ]            |
|   |    | PT. Marita                                                                                                    | Sari         |   |                   | 5  | 07 September 2010 | )    |      | ]            |
|   | *  |                                                                                                    |              |   |                   |    |                   |      |      | ]            |
| Ę |    | PH-004                                                                                                    | PANTHER      |   | ISUZU             |    | Rp75.000.000      | 25   |      |              |
| 4 | 1  |                                                                                                    | Pembeli      | * | Unit              | *  | Tanggal_Jual      | *    | Baya | r 👻          |
|   |    | Andreanu                                                                                                    | s Candra     |   |                   | 3  | 08 September 2010 |      |      | ]            |
|   |    | Sofiani An                                                                                                    | iggraeni     |   |                   | 1  | 10 September 2010 | )    |      | ]            |
|   | *  |                                                                                                    |              |   |                   |    |                   |      |      | ]            |
| Ę |    | TF-002                                                                                                    | TAFT         |   | DAIHATSU          |    | Rp55.000.000      | 15   |      |              |
| 4 | 12 |                                                                                                    | Pembeli      | * | Unit              | -  | Tanggal_Jual      | •    | Baya | r 🔻          |
|   |    | Wendi Ast                                                                                                    | tuti         |   |                   | 1  | 14 September 2010 |      |      | ]            |
|   | *  |                                                                                                    |              |   |                   |    |                   |      |      | ]            |
| Ę |    | VA-006                                                                                                    | VANTREND     |   | MAZDA             |    | Rp40.000.000      | 30   |      |              |
| 4 | 1  |                                                                                                    | Pembeli      | * | Unit              | *  | Tanggal_Jual      | Ŧ    | Baya | r 👻          |
|   |    | Fajar Shid                                                                                                    | iq           |   | and the Harmonian | 2  | 22 September 2010 |      |      | ]            |
|   | -  | and the second second se |              |   |                   |    |                   |      |      |              |

Thi Mobil

Untuk melihat apakah **Tbl\_Mobil** dan **Tbl\_Jual** telah ter-relasi / terhubungan, Klik 2X pada bagian panel sebelah kiri *Tbl\_Mobil : Table* untuk menglihat kembali data-data yang ada.

Pada kolom sebelah kiri
 Tbl\_Mobil terlihat tanda

 (+), klik tanda tersebut
 hingga berubah menjadi
 tanda ( - ), maka dapat
 terlihat data-data
 penjualan yang sesuai
 dengan Kode Penjualan.